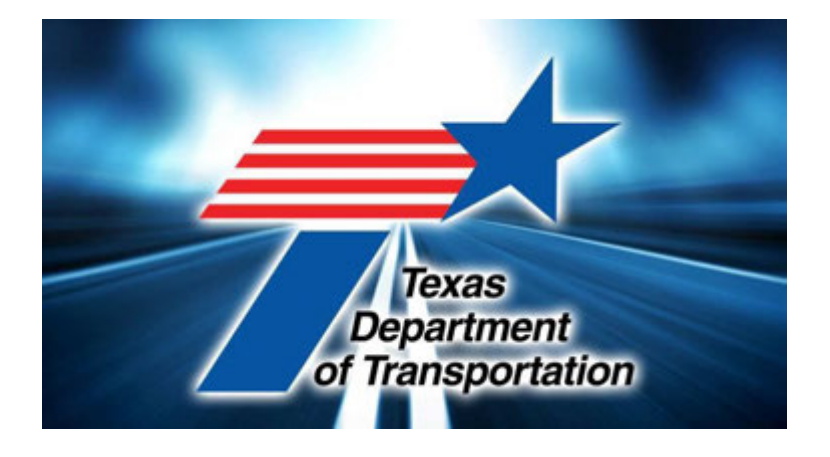

## Bluebeam Revu Extreme 2020 Basics and quick start guide Texas Department of Transportation EL Paso District Headquarters

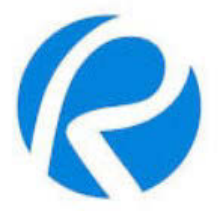

By: Luis M. Sanchez III GIS-Engineering Applications Coordinator El Paso District

October 22, 2020

Purpose of this Bluebeam Basics manual is to assist in the operation of the Bluebeam Revu Extreme 2020 software rollout.

This software is now implemented by TXDOT to be used for the review of all documents, highway construction plans, images, estimates, interdepartment correspondence, and change orders. Each department is different and each section has their own review process. This software can be tailored towards different review processes for that particular discipline. What this software does is to help collaborate engineering sections review of plans, coordinate updates, corrections and ideas in the design and review process. Its main goal is to collaborate communication between disciplines and sections in a virtual cloud setting.

Please take advantage of this new technology and its benefits toward the departments vision , goals and objectives for inhouse PS&E and consultant contracted deliverables. The department is working in conjunction with the consultants nd contractors in using the Bluebeam Revu software as a standard of communication and design which is in the process to be utilized in very near future and set as a national standard to other state DOTs.

This virtual basics course will give you a good overview of the functions, project creations methods, sessions and the necessary tools to implement for your daily work routines and assist in QCQA of all projects TXDOT produces on a daily basis.

I hope this will assist you in your daily Bluebeam operation and if you need any form of assistance with this software please feel free to contact me:

Luis M. Sanchez III—Txdot El Paso District

Engineering-Surveying Specialist III

**Engineering Systems Analyst II** 

**District GIS-CAD Graphics Coordinator/GPS Operations and Support** 

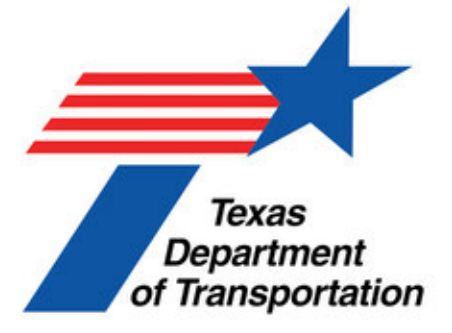

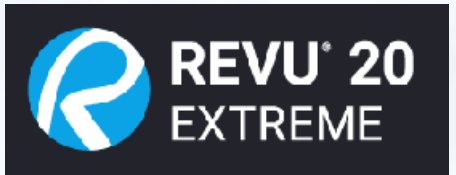

### **Bluebeam Basic Operations Short Course**

Login into the Bluebeam environment

Project Creation and directory management on the Bluebeam Cloud, project numbers and Bluebeam project id number. Uploading files, checking out files for review and markups, navigation thru GUI Enviroment

Markup tools, pull down menus, functions, entering comments, customization and exporting reports. Calibrating scales on sheets. Creating project sessions, uploading files for multi user or single user markup sessions, email session invitations to attendees, access permissions and team members using Txdot network.

Accessing pdf files in review session, making markups, collaborative communication, chat, navigating multi page pdfs ini colloborative setting and exporting reports.

Reviewing past markups from historical archive, manging Existing projects and sessions, removing projects and sessions from bluebeam cloud. Access general help menus and review of video tutorials from the Bluebeam support archive.

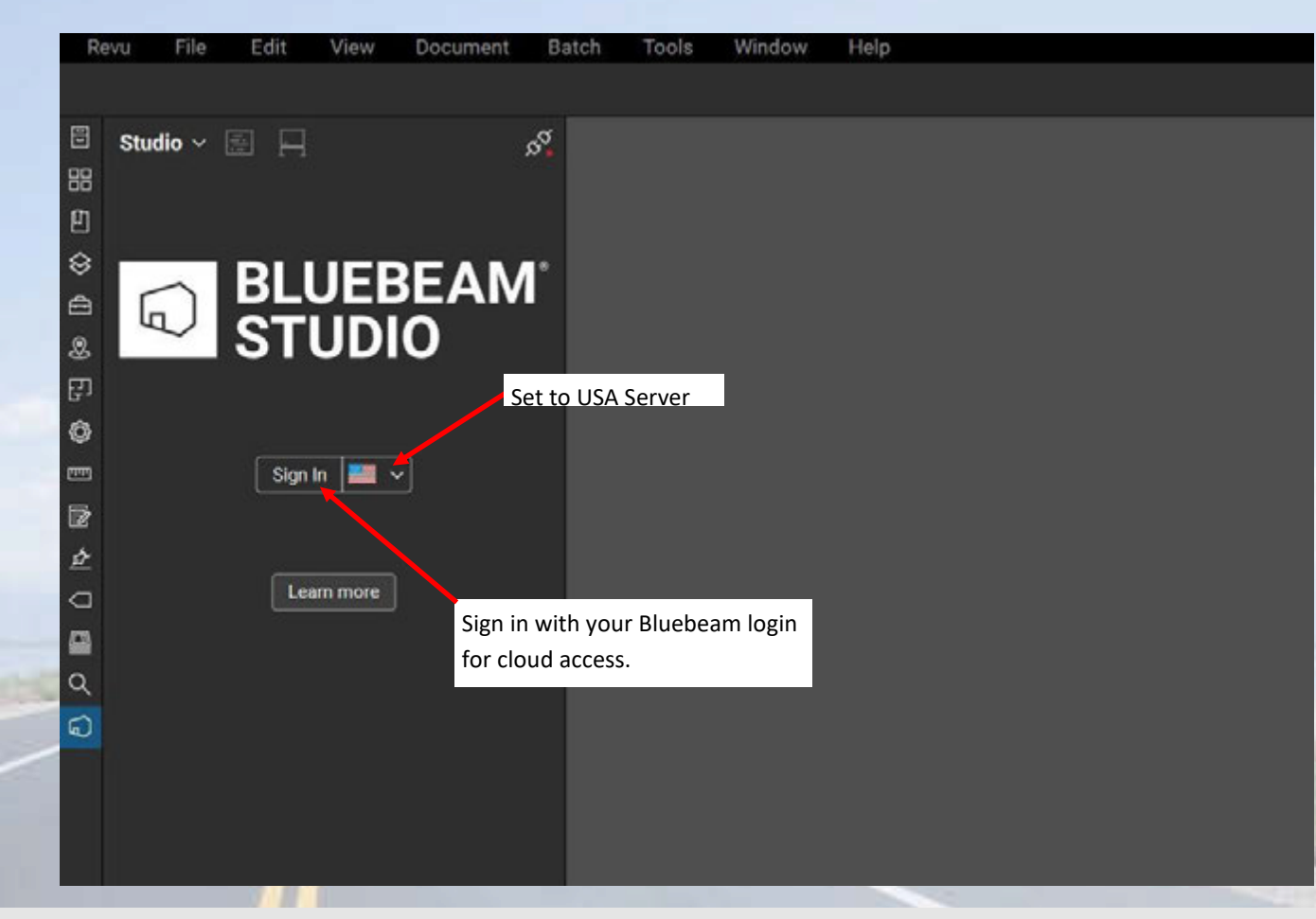

First when starting Beam please login to your blubeam account, this will log you into the Bluebeam's project cloud where you can access any projects stored and reviewed with other departments and partnering consultant project managers.

Bluebeam helps in review and collaboration for engineering and construction personnel to check plans, relay comments, corrections and backchecking for PS&E reviews, billing, change orders and other documents in our daily workflow. Blue beam has the capability to make corrections and comments to various documents like PDF, DOC, and image files like JPG. As you log in, please make sure the settings is set to USA server and sign in with your bluebeam login. It will automatically place you on the Bluebeam cloud and you will have access to all various projects and sessions to do review either independently or in groups, you will also have a chat window to communicate with other attendees when reviewing projects in Bluebeam Sessions.

| <br>BLUEBEAM Sign in to Studio What's my Bluebeam ID? It's the email used to sign in to Studio, Drawings and the Gateway.      COM IN | Sign in dialog to Bluebeam Studio                                                                                                    |                                                                                                    |
|----------------------------------------------------------------------------------------------------|----------------------------------------------------------------------------------------------------|----------------------------------------------------------------------------------------------------|
| Bluebeam ID (Your Ensail Address) Luis:Sanchez@txdot.gov Password (Eorgot.your.password?) (Keep me signed in Sign In                  | Revu       File       Edit       View       Document       Batch       Tools         Image: Studio ~ Image: Studio ~ Image: Stu | After you login, it will ask you to choose a default PDF<br>viewer, please check the "X" box or cancel out.<br>If not this will effect your plotting and printing configu<br>rations, if you like check the "Do Not Show this mes-<br>sage again box before you click the cancel X button at<br>the top right of the dialog. |
|                                                                                                    | Option to remove<br>message dialog                                                                                                    | Bluebeam Revu x54 ×<br>Please confirm Revu as the default PDP viewer. In the following<br>datiog, select Bluebeam Revu from the list of programs, then select<br>the option to set this program as the default.<br>Do not show this message again<br>OK                                                                      |

Please remember if you do forget your password you can reset it and the Bluebeam server will send you a password reset email to your TXDOT account. Due to security issues with todays cyber infiltration of government servers please do not have your password the same as your regular TXDOT login. This will protect TXDOT servers and networks in case the Bluebeam cloud server gets compromised and also protect you and your coworkers information on your state issue desktop/laptop.

| Re      | evu    | File   | Edit       | View        | Document    | Batch    | Tools | Window | H |
|---------|--------|--------|------------|-------------|-------------|----------|-------|--------|---|
| 8       | Studie | o ~    | e A        | Proje       | ects Button | ø.       |       |        |   |
| 88      | All Pr | ojects | ;          |             | +           | V        |       |        |   |
| ₽<br>\$ | Join   | ed N   | lot Joined | (0)         |             | <u>۲</u> |       |        |   |
| ⊜       |        |        | No act     | ive Project | is.         |          |       |        |   |
| 8       |        |        |            |             |             |          |       |        |   |
| 타       |        |        |            |             |             |          |       |        |   |
| ٥       |        |        |            |             |             |          |       |        |   |
| œœ      |        |        |            |             |             |          |       |        |   |
| Z       |        |        |            |             |             |          |       |        |   |
| ¢       |        |        |            |             |             |          |       |        |   |
| a       |        |        |            |             |             |          |       |        |   |
|         |        |        |            |             |             |          |       |        |   |
| ۹       |        | ,      | Ctudio C   | tortun      |             |          |       |        |   |
| 0       |        | 2      | stualo S   | tartup      |             |          |       |        |   |
|         |        |        |            |             |             |          |       |        |   |

At the top you will find the Studio Pulldown tab, there will be two icons, the first is your Projects button which loads and also starts the project creation process, this will be utilized for in house review of pdf and other documents, the other button next to it is the sessions button, this will be used in the future when inviting attendees for the review process from both internal and external attendees such as consultants, partnering government agencies and contractors.

For right now we will just concentrate on the Projects workflow.

If your Project button is not loaded at the top, then click the Studio Startup icon at the bottom left to initiate it.

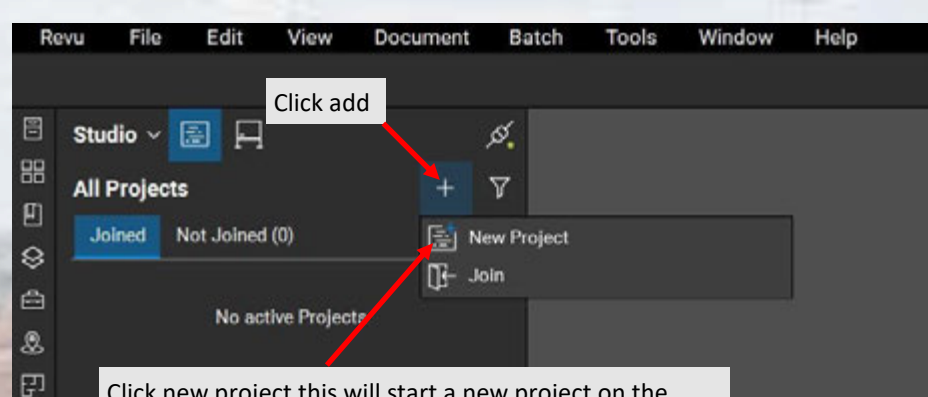

Click new project this will start a new project on the cloud, it will consist of a project number identifier that is unique, you will be still using the control numbers as TXDOT standard but the Bluebeam cloud will have its own unique project number. For this exercise, just name the folder testproject.

0

99

R

è

0 🖩 Q

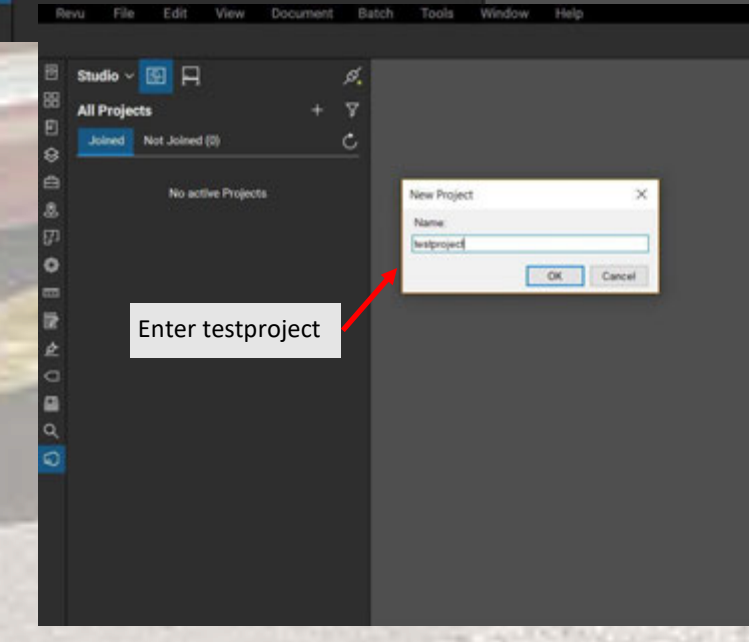

| Revu File Edit View Document Ba | atch Tools Window Help<br>anchezijtedot.gov <b>Created:</b> 10/25/203                                                                                                    | 0<br>0 11:16:26 PM 🕅 Upload Status 🗸 |                                            | 9                                                                          | -             | 0 X |
|---------------------------------|----------------------------------------------------------------------------------------------------|--------------------------------------|--------------------------------------------|----------------------------------------------------------------------------|---------------|-----|
| Studio ∨ 60 □ □                 | E testproject ×<br>III<br>E testproject Λ                                                                                                    | Search                               |                                            |                                                                            | Ass ~ A<br>20 |     |
| Bluebeam Project Numb           | ber                                                                                                    |                                      |                                            |                                                                            |               |     |
| ■ ¢ Ø                           | Pending                                                                                                    |                                      | No document<br>Drag files or folders here. | is upbaded yet.<br>, or select an option below.<br>ed Files Upblood Folder |               |     |
|                                 | * File Andrews (1997) (1997) (19977) (19977) (1997) (1997) (1997) (1997) (1997) (1997) | sarch x                              |                                            |                                                                            |               |     |
| Open POF to markup              |                                                                                                    |                                      |                                            |                                                                            | # 5 B & A ₪ - | 0.0 |

Click New folder, this will be the folder where you will upload your pdfs that pertains to your project, Bluebeam can read pdfs, and images. It has the capability to read multiple page pdfs and single pdfs with different scale settings and criteria. After you create your folder you can upload files from the network or local drive. For this exercise please create the folder named testproject01. After the folder has been created it will then have a green sync symbol at the corner of the folder icon, please click it on to a solid green status. (see next page)

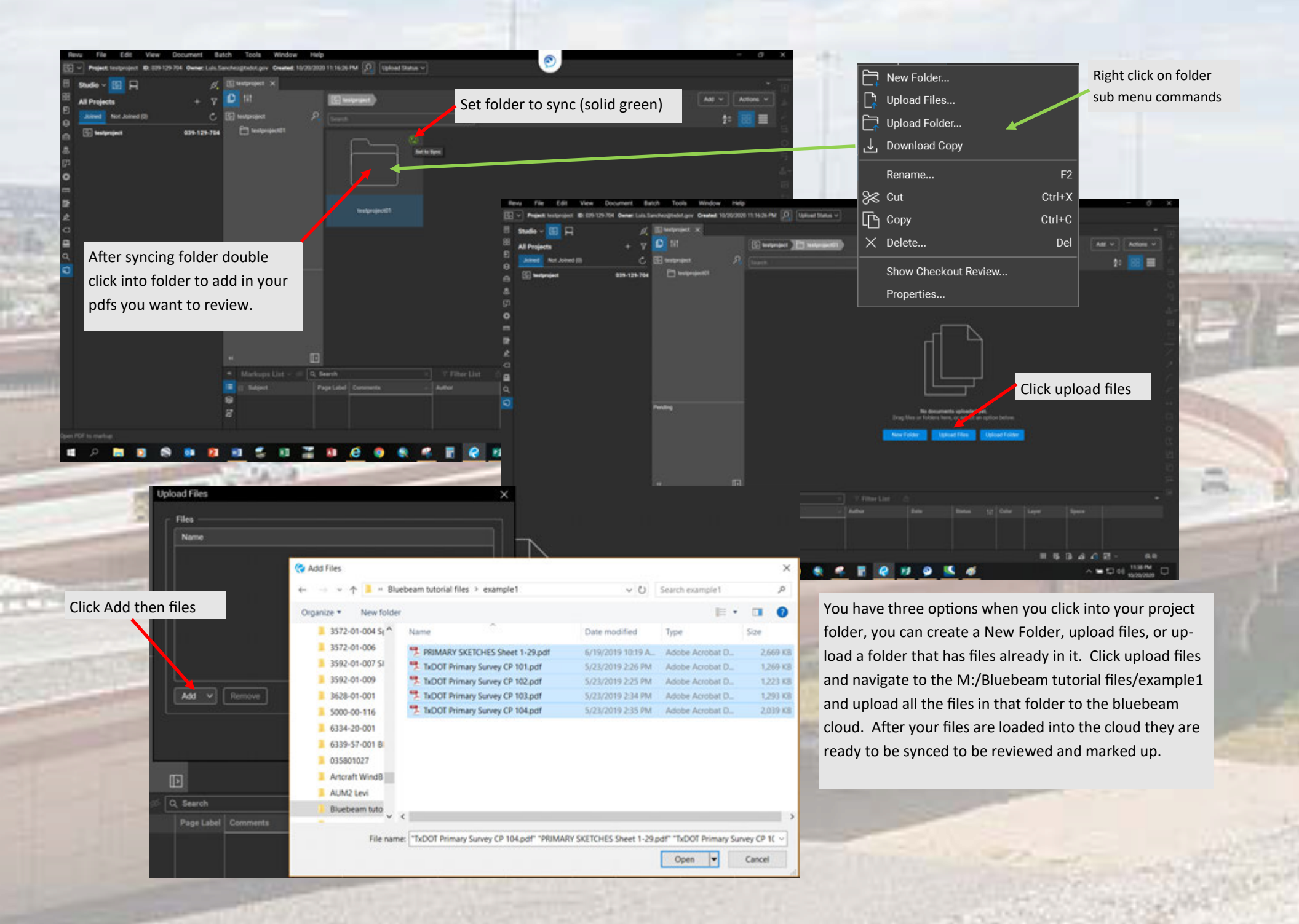

#### Upload Files

#### Files -

C:\Illuebeam tutorial files\example1\PRIMARY SKETCHES Sheet 1-29.pdf C:\Illuebeam tutorial files\example1\TxDOT Primary Survey CP 101.pdf C:\Illuebeam tutorial files\example1\TxDOT Primary Survey CP 102.pdf C:\Illuebeam tutorial files\example1\TxDOT Primary Survey CP 103.pdf C:\Illuebeam tutorial files\example1\TxDOT Primary Survey CP 104.pdf A dialog box will then confirm that all the pdf files you selected you want uploaded to the bluebeam cloud server via dialog list then click ok, you have the option of removing the files if you click one by accident that you did not want uploaded. After they are loaded they will be in thumbnail mode and make sure that all the pdfs you uploaded are set to the sync setting to be set to on (solid green icon on corner of thumbnail).

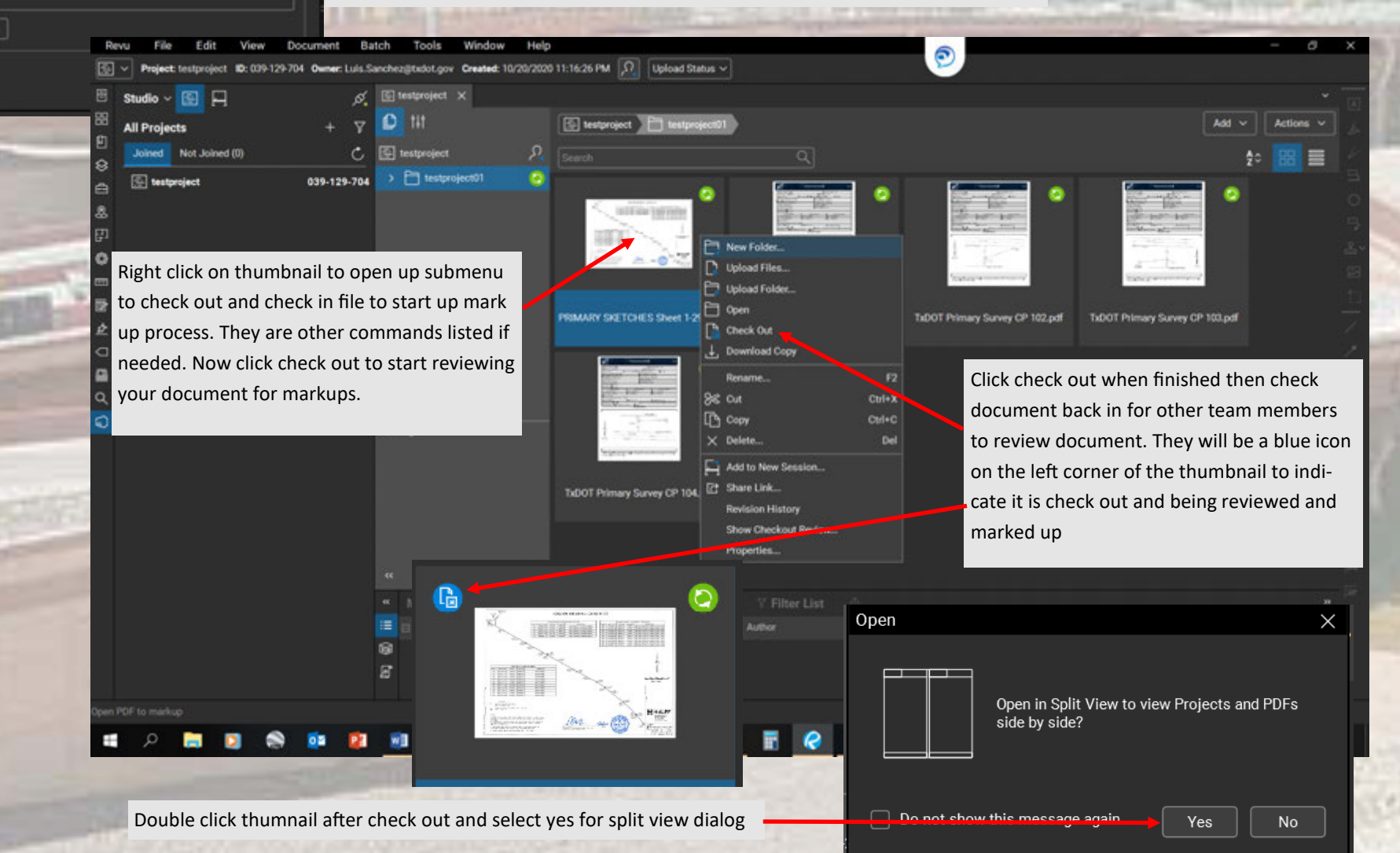

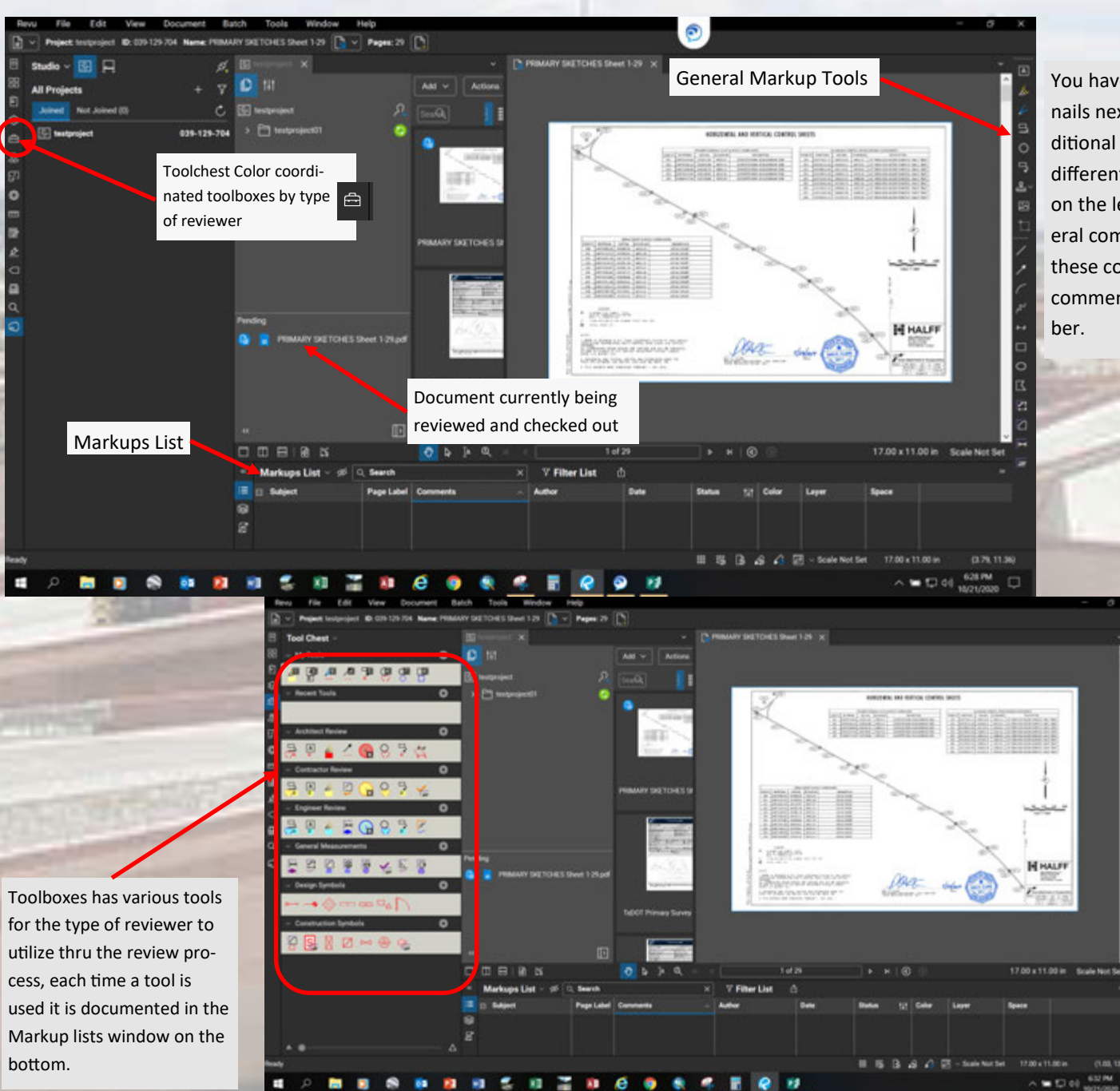

You have various interfaces, you can set up thumbnails next to your reviewed document, and add additional screens if necessary. You can also initiate different review tab interfaces that are color coded on the left for each stage of the review or the general comments tools on the right side, it will sort these comments according to the reviewer and comments made associated with that team member.

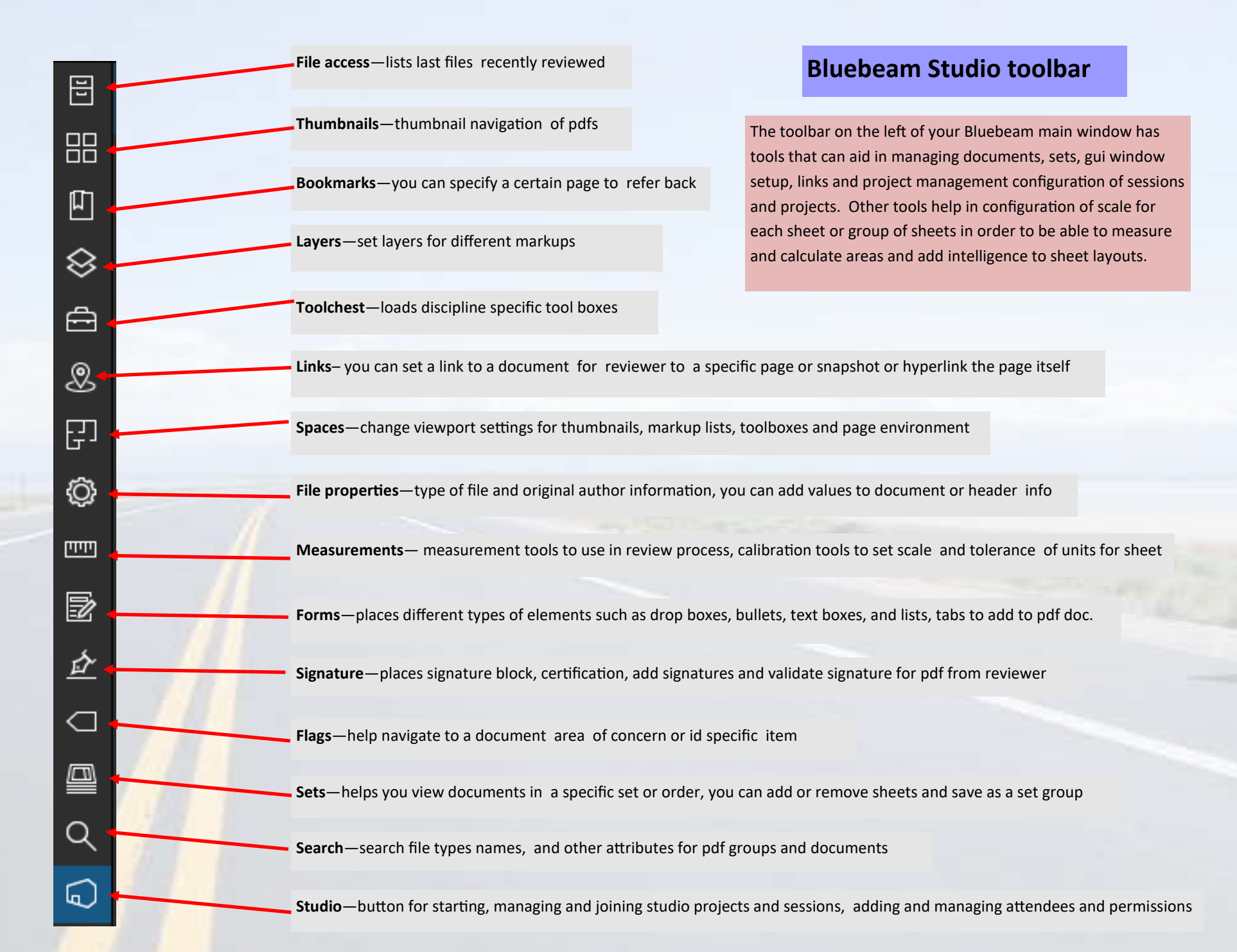

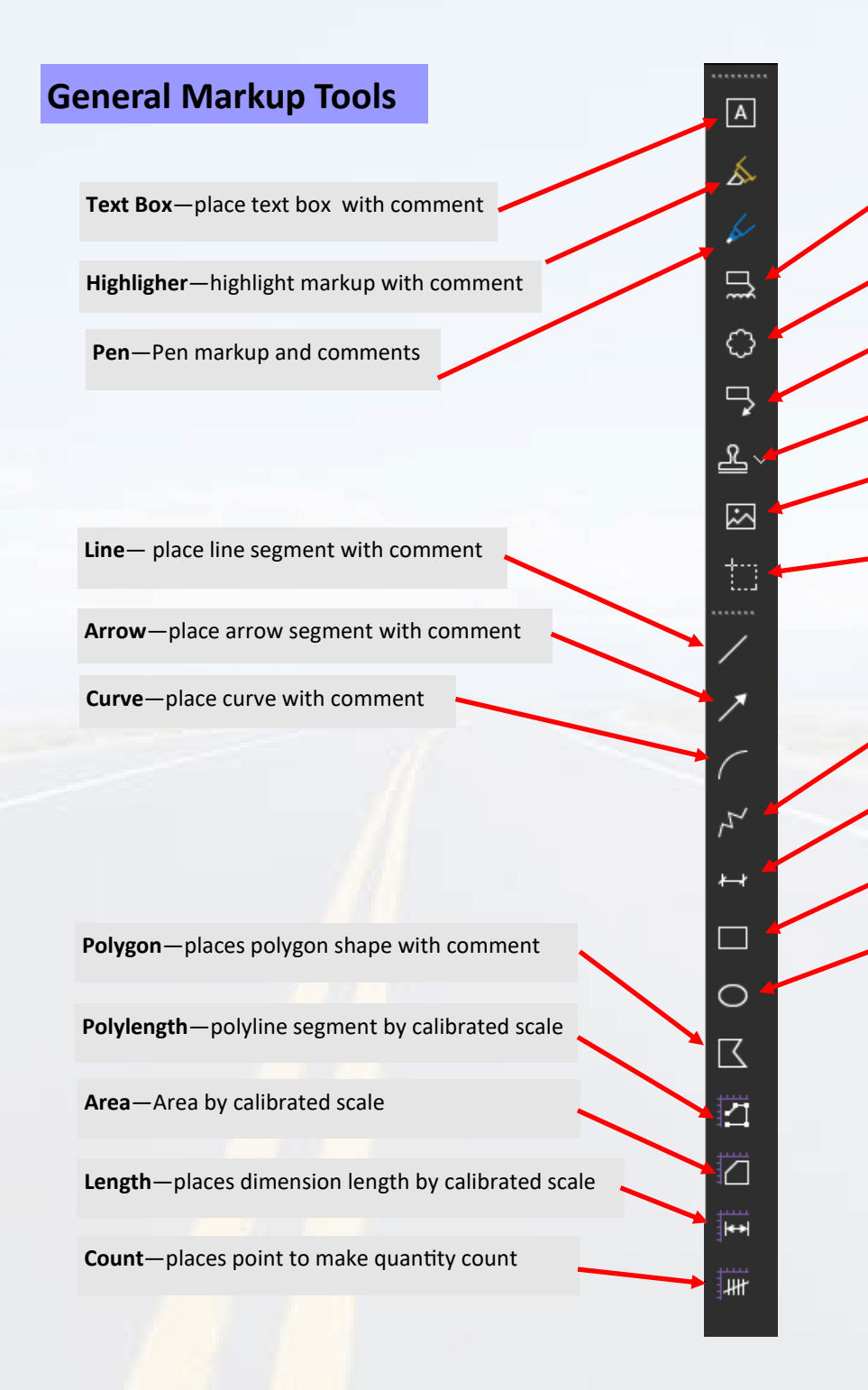

**Cloud (K)**—place cloud with callout annotation box

**Cloud (C)**—Place cloud with comment only

**Callout**—place annotated comment callout box with arrow

Stamp - to place review stamps with dates, certification, seals or review process

Image—to place image such as a jpg, gif or bmp on document as a sub detail

**Snapshot**—capture a snapshot from the reviewed pdf, set different scale, line color or overlap of paste for a sub detail, has multiple settings

Polyline-places connected polyline element with comment

Dimension — Dimension with comment and no set scale

**Rectangle**—places rectangle with comments

Ellipse—places ellipse shape with comment

The toolbar on the right is your General Markup tools, it is used for placing comments, markups and annotations with review comments and scaled measurements and areas, also sub details and review stamps, these tools are itemized as you place them and found on the markups dialog at the bottom by users and detailed attributes and comments in a itemized list that can be places intelligence for each comment to be exported to a report or csv file. .

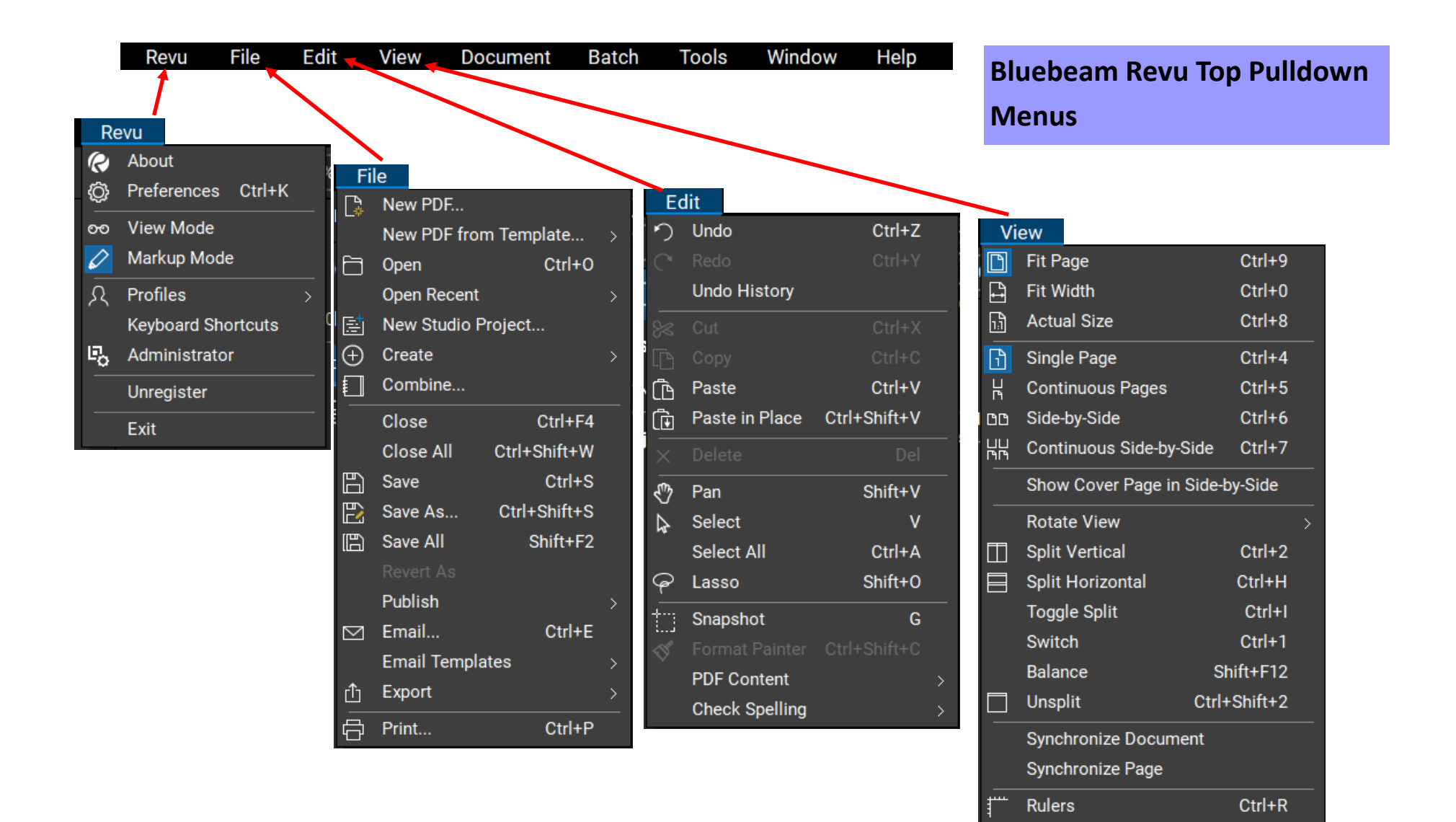

Full-Screen Crosshair

Shift+F9

Ctrl+Shift+F9

Ctrl+Shift+F8

Ctrl+Shift+F7

Show Grid

Dimmer

Snap to Grid

Snap to Content

Snap to Markup

Disable Line Weights

#

鹊

- An

ŝ

ø

| Revu File Edit View |                                                                                                    | Document Batch                                                                                                    | Тоо     | ls Window                                                                      | Help        |                                                                                                    | Bluebeam Revu Top Pulldown                |                                                                                                    |  |  |  |  |  |  |
|---------------------|----------------------------------------------------------------------------------------------------|----------------------------------------------------------------------------------------------------|---------|--------------------------------------------------------------------------------|-------------|----------------------------------------------------------------------------------------------------|-------------------------------------------|----------------------------------------------------------------------------------------------------|--|--|--|--|--|--|
|                     |                                                                                                    |                                                                                                    | 1       |                                                                                |             |                                                                                                    | Menus (                                   | Continued)                                                                                                    |  |  |  |  |  |  |
| Do<br>(i)           | Document<br>Document Properties Ctrl+D                                                                      | Batch                                                                                                    |         |                                                                                |             |                                                                                                    |                                           | Help                                                                                                    |  |  |  |  |  |  |
|                     | Page Setup<br>Rotate Pages Ctrl+Shift+R<br>Insert ><br>Extract Pages Ctrl+Shift+X                           | Crop & Page Setup<br>Rotate Pages<br>Split Documents<br>Headers & Footers                                                                                                    | To<br>L | ools<br>Markup<br>Stamp<br>Measure                                             | ><br>><br>> | Window<br>Minimize<br>Restore                                                                              |                                           | <ul> <li>Q Find Tools + Commands &gt;</li> <li>? Help F1</li> <li>Check for Updates</li> <li>Licensing &amp; Registration</li> </ul> |  |  |  |  |  |  |
|                     | Split DocumentReplace PagesCtrl+Shift+YDelete PagesCtrl+Shift+DCrop PagesShift+Alt+ONumber PagesShift+Alt+O | ☐       Security         ☆       Sign & Seal         ( ♣       Apply Stamp          ↓          ↓         Link       >         ▲       Compare Documents                                                                                                    | 2<br>2  | Sketch to Scale<br>Form<br>Signature<br>Hyperlink Shift+H<br>File Attachment F | > >  <br>>  | <ul> <li>₩ebTab</li> <li>Full Screen</li> <li>Presentation</li> <li>Panels</li> <li>Hide Panels</li> </ul> | Ctrl+T<br>F11 j<br>Ctrl+Enter<br>Shift+F4 | Technical Support<br>Report an Issue<br>Make a Suggestion<br>Help Make Revu Better<br>Welcome to Revu F12                            |  |  |  |  |  |  |
|                     | Create Page Labels<br>Headers & Footers ><br>Security Ctrl+L                                                | Overlay Pages         I and the set of the set of | Â       | Toolbars<br>Reuse                                                              | <u>&gt;</u> | Auto-Hide Pane<br>Auto-Hide Tabs<br>Always On Top                                                          | I Access<br>Ctrl+F12                      | Learn What's New<br>Launch Revu Tutorials<br>Keyboard Shortcuts Guide                                                                |  |  |  |  |  |  |
|                     | Compare Documents<br>Overlay Pages<br>OCR Ctrl+Shift+O<br>Script                                            | □       Script         □       Reduce File Size         Repair PDF         △       Flatten Markups                                                                                                    |         |                                                                                | -           |                                                                                                    |                                           |                                                                                                    |  |  |  |  |  |  |
| )  💱 🚱   []         | Translate Markups<br>Color Processing                                                                       | <br>∱ Summary<br>┌── Print                                                                                                    |         |                                                                                |             |                                                                                                    |                                           |                                                                                                    |  |  |  |  |  |  |
|                     | Reduce File Size<br>Repair PDF<br>Archive as PDF/A<br>Flatten Ctrl+Shift+M<br>Unflatten Ctrl+Shift+U        |                                                                                                    |         |                                                                                |             |                                                                                                    |                                           |                                                                                                    |  |  |  |  |  |  |

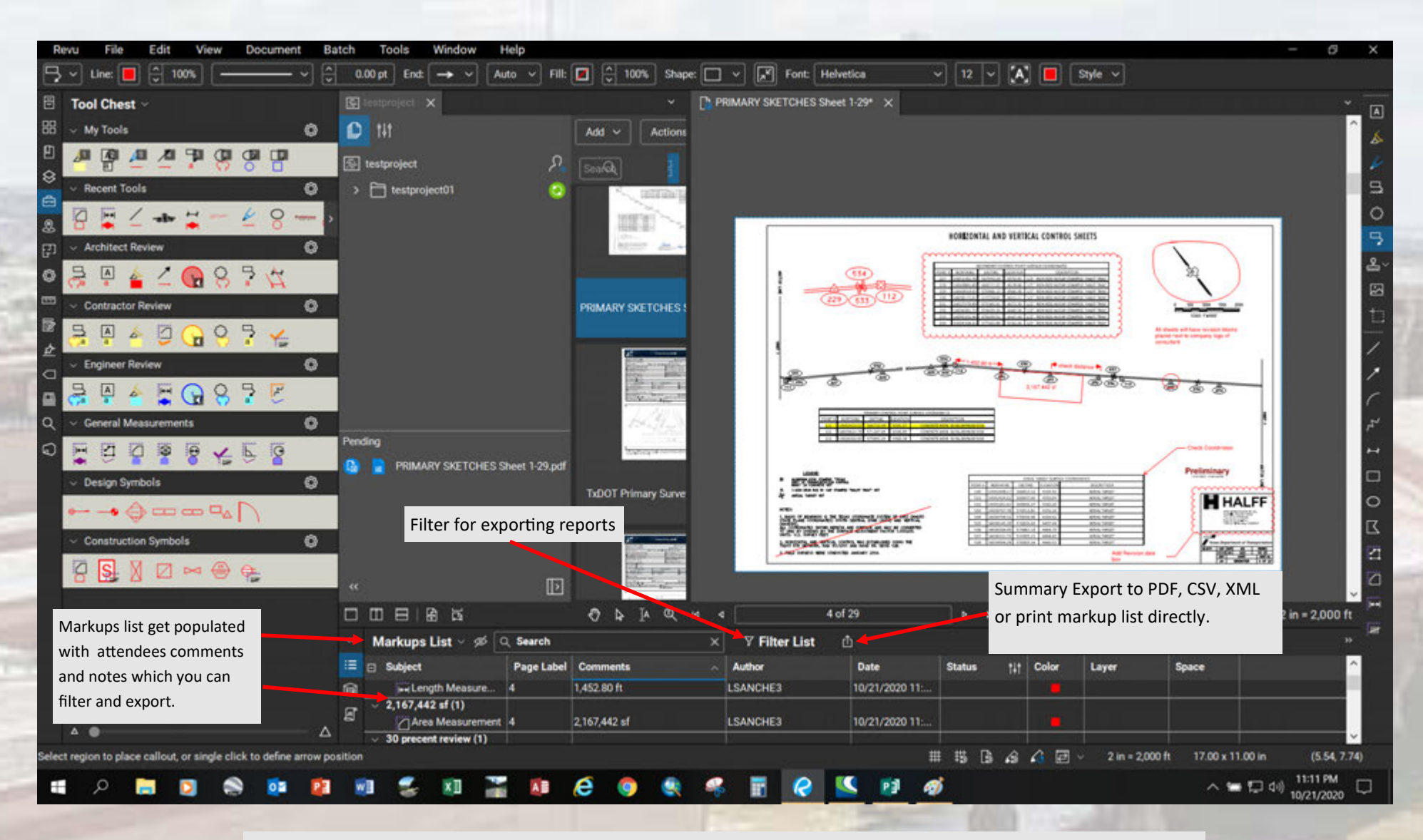

When using markup tools and measurement tools the top menu will have various settings that you can customize, you can change color, font, shape, linetype fill, tyle and so on. Each time you place a markup on the sheet it populates the Markups list with each edit or markup you make, it lists areas, comments, author of the comment or markup ,date, layer color and subject. After all markups and comments are finalized, you can export the comments. When finished with the document check the document back in and start on another document.

|       |               |                            | 146                                                                                                    | Markup Summary                  | ×                       | Markup Summary                                                                                                    |                     |
|-------|---------------|----------------------------|----------------------------------------------------------------------------------------------------|---------------------------------|-------------------------|----------------------------------------------------------------------------------------------------|---------------------|
| Name  |               |                            | Paren                                                                                                    | Files                           |                         | r Files                                                                                                    |                     |
| DIMAD |               | hard 1.20 odf              | All Parent (1, 20)                                                                                              | Name                            | Pages                   | Name                                                                                                    | Pages               |
|       |               |                            |                                                                                                    | PRIMARY SKETCHES Sheet 1-29 pdf | All Pages (1 - 29) V    | PRIMARY SKETCHES Sheet 1-29 pdf                                                                                                    | All Pages (1 - 29)  |
| lad - | Rettove       |                            | Save Load                                                                                                    | Add v Remove                    | Save Load               | Add v Remove                                                                                                    | Sev                 |
|       |               | Columns Filter and Sort Ou | tput                                                                                                    | Columns Filter and So           | 04440 n                 | Columns Filter and Sort                                                                                                    | Output              |
|       | Name          | Sample                     | Type                                                                                                    | There is a second second        |                         | Export as: PDF                                                                                                    |                     |
|       | Subject       | Callout                    | Bult-In                                                                                                    | Subject [All                    |                         | Append and Hyperlink to Qurrent PDF                                                                                                    |                     |
|       | Page Label    |                            | Bult-In                                                                                                    | Pere Label [All                 |                         | Export to: C/Users/LSANCHE3/Desktop                                                                                                    |                     |
|       | Comments      | test test                  | Bult-In                                                                                                    | Commenta                        |                         | Overwrite Existing File                                                                                                    |                     |
|       | Author        | LSANCHED                   | Bult-In                                                                                                    | Author TAUL                     |                         | Title: PRIMARY SIG TCHES Sheet 1-29.pdf Markup                                                                                                    | Summary             |
|       | Date          | 10/5/2020                  | Bult-In                                                                                                    | Date [All                       |                         | Create Multiple Reports Per Author                                                                                                    |                     |
|       | Status        | Empty                      | Bult-In                                                                                                    | Status [//I]                    |                         | Append Date to Title                                                                                                    |                     |
|       | Color         | 5174                       |                                                                                                    | Color [All                      |                         | Template: None                                                                                                    |                     |
|       |               |                            | Definition of the second second second second second second second second second second second second second se | Layer [All                      |                         | Insert page Break per Author                                                                                                    |                     |
|       | Layer         | Endray                     | Builten                                                                                                    | Searce TAIL                     |                         | Create Spaces Cover Sheet                                                                                                    |                     |
|       | Space         | Empty                      | Built-In                                                                                                    | Show All Columns                |                         | Style: Flow                                                                                                    | *                   |
|       | Page Index    |                            | Bult-In                                                                                                    | Sort By Author V Ascending      | <u> </u>                | Thumbnail: Small                                                                                                    | •                   |
|       | Look          |                            | Bult-In                                                                                                    | Then by Ascending               | ~                       | Include Page Content                                                                                                    |                     |
|       | Checkmark     |                            | Bult-In                                                                                                    |                                 |                         | N Pasting: 🗘 25                                                                                                    |                     |
|       | Front Colores |                            | Concentral (Institute)                                                                                          |                                 | [access] [access]]      | Options                                                                                                    |                     |
| Show  | Empty Column  | •                          | same config                                                                                                    |                                 | Save Config Load Config | and the second second s | Francisco Francisco |

For each type of report you have the ability to export and set what information you want, and turn off certain field you don't want in a pdf report.

As for the CSV function you can use filters to get areas, counts, and other quantities so you can add and sum the numerical values to get a final total.

You can filter team members comments, what layers they are on and so on. It is up to you how you want to output your PDF, XML or CSV. Also when you do export a report you have the option of adding thumbnails of the markup area so you can itemize it and easily locate the comment in the report to send or use along with the marked up PDF plan sheet or Doc. You tell where you like the report or csv saved either on your local drive or on the network. You can customize your own output settings and save it in a configuration file as a template to use as a standard for other projects.

| Revu File Edi                      | t View Document Ba              | atch Tools Windo      | w Help              |                     |                                           |                       |       |                                                                                              |                      |                           |                |      |          | -        | Ø X         |         |        |
|------------------------------------|---------------------------------|-----------------------|---------------------|---------------------|-------------------------------------------|-----------------------|-------|----------------------------------------------------------------------------------------------|----------------------|---------------------------|----------------|------|----------|----------|-------------|---------|--------|
| 👔 🗸 Name: PRIMARY                  | SKETCHES Sheet 1-29, Summary (4 | 6) Pages: 2 📑         |                     |                     |                                           |                       |       |                                                                                              |                      |                           |                |      |          |          |             |         |        |
| 🗄 Tool Chest 🗸                     |                                 |                       |                     |                     |                                           | TCHES Sheet 1-2       | 9ª    | PRIMARY SKETCHES Sheet                                                                       | 1-29,Sur             | nmary(4) X                |                |      |          |          | ~ 🗖         |         |        |
| 🗄 🤟 My Tools                       | 0                               | D 141                 |                     | Add ~ Actions       |                                           |                       |       |                                                                                              |                      |                           |                |      |          |          | (           |         |        |
|                                    |                                 | Fin testovolect       | ß                   |                     |                                           |                       |       |                                                                                              |                      |                           |                |      |          |          | 6           |         |        |
| 8 v Recent Tools                   | 0                               | > P1 testopiect01     |                     | (Solved)            | PRIMA                                     | ARY SKE               | TCH   | ES Sheet 1-29.p                                                                              | odf M                | arkup S                   | umm            | nary | 1        |          | 9           |         |        |
| DEL                                |                                 |                       | 5.00                | and and and a       | Markup                                    | Subject               | Pag   | Comments                                                                                     | Author               | Date                      | Status         | - 1  | Layer    | Space    | 0           |         |        |
| 8 0 • - *                          | • 0                             |                       |                     | 100                 |                                           |                       | -     | 1,452.80 ft (1)                                                                              |                      |                           |                |      |          |          | 5           |         |        |
| Architect Review                   | 0                               |                       |                     | 1000 20.4           | 1.00                                      | Length<br>Measurement | 1     | 1,452.80 ft                                                                                  | HE3                  | 10/21/2020<br>11:05:56 PM |                | •    |          |          | 2           |         |        |
| ◎ 😹 🖗 🖕 ∠                          | : 🕞 8 🖥 🙀                       |                       |                     |                     |                                           | 1                     |       | 2,167,442 sf (1)                                                                             |                      |                           |                |      |          |          | 8           |         |        |
| Contractor Review                  | • •                             | l                     |                     | PRIMARY SKETCHES :  | -                                         | Area<br>Measurement   | 4     | 2,167,442 st                                                                                 | LSANC<br>HE3         | 10/21/2020<br>11:06:34 PM |                | •    |          |          | ta          |         |        |
| C                                  | 9 😘 🖇 🥇 🎸                       |                       |                     |                     |                                           |                       |       | 30 precent review (1)                                                                        |                      |                           |                |      |          |          | -           |         |        |
| Engineer Review                    | 0                               | 1                     |                     | Street and Street   | - And And And And And And And And And And | Preliminary           | 4     | 30 precent review                                                                            | LSANC<br>HE3         | 10/21/2020<br>11:00:16 PM |                | •    |          |          | 1           |         |        |
| G - General Measurer               |                                 |                       |                     | 100 mm 10           |                                           |                       |       | 111 14042423.52 566712.49<br>4591.57 CONCRETE MON.<br>WIALUMINUM DISK (1)                    |                      |                           |                |      |          |          | C.          |         |        |
|                                    | 8458                            | Pending               | CHES Sheet 1-29.pdf | Super-              | _                                         | Highlight             | 4     | 111 14042423.52 566712.49<br>4591.57 CONCRETE MON.<br>WIALUMINUM DISK                        | LSANC<br>HE3         | 10/21/2020<br>10:59:02 PM |                | •    |          |          | H           |         |        |
| <ul> <li>Design Symbols</li> </ul> | 0                               |                       |                     | TxDOT Primary Surve |                                           |                       |       | Add Revision date box (1)                                                                    |                      |                           |                |      |          |          |             |         |        |
|                                    |                                 |                       |                     |                     | P                                         | Cloud+                | 4     | Add Revision date box                                                                        | LSANC<br>HE3         | 10/21/2020<br>10:58:27 PM |                | •    |          |          | 2           |         |        |
| Construction Sym                   | tols 0<br>] ⊨= ⊕ 0 <u>5</u>     | ĸ                     | Đ                   |                     |                                           |                       |       | All sheets will have revision<br>blocks placed next to<br>company logo of consultant.<br>(1) |                      |                           |                |      |          |          |             |         |        |
|                                    |                                 |                       |                     | D 4 0               | H                                         | 1 of 2                |       | > H @                                                                                        | 0                    | 208 - V                   | <sup>1</sup> ) | 8.50 | ×11.00 i | in Scale | Not Set     |         |        |
|                                    |                                 | ·· Markups List ··    | gő Q, Search        |                     | × 7 Filte                                 | r List d              | Dluck | Reverse Reverse Ker                                                                          | A 1967 A 1978 A 1979 |                           | Ph. C. How     |      |          |          |             | 100 \\\ | ,<br>  |
|                                    |                                 | 💷 🛛 Subject           | Page Label          | Comments            | ~ Author                                  |                       | blueb | Jeann Nevu X04                                                                               |                      |                           |                |      |          |          |             |         | ^      |
|                                    | Save Channes?                   |                       |                     | A Address of the    | $\sim$                                    |                       | studi | o://studio.bluebeam.c                                                                        | om/039               | )-129-704/F               | PRIMA          | RY   | SKETC    | HES Sh   | et 1-29.pdf |         |        |
|                                    | care onangeo.                   |                       |                     |                     | ^                                         |                       | Con   | nment                                                                                        |                      |                           |                |      |          |          |             |         |        |
| Ready                              | These files will be close       | sed. Would you like t | o save changes      | ?                   |                                           |                       | revi  | iewed doc for errors                                                                         |                      |                           |                |      |          |          |             |         |        |
| - 0 -                              | File                            |                       | Path                |                     |                                           |                       |       |                                                                                              |                      |                           |                |      |          |          |             |         |        |
| • ~ •                              | PRIMARY SKETCHES                | Sheet 1-29.pdf        | studio://studio     | bluebeam.com/0      | 039-129-2                                 |                       |       |                                                                                              |                      |                           |                |      |          |          |             |         |        |
|                                    |                                 |                       |                     |                     |                                           |                       |       |                                                                                              |                      |                           |                |      |          |          |             |         |        |
|                                    |                                 |                       |                     |                     |                                           |                       |       |                                                                                              |                      |                           |                |      |          |          |             |         |        |
|                                    |                                 |                       |                     |                     |                                           |                       |       |                                                                                              |                      |                           |                |      |          |          |             |         |        |
|                                    |                                 |                       |                     |                     |                                           |                       |       |                                                                                              |                      |                           |                |      |          |          |             |         |        |
|                                    |                                 |                       |                     |                     |                                           |                       |       |                                                                                              |                      |                           |                |      |          |          |             |         |        |
|                                    |                                 |                       |                     |                     |                                           | ì                     |       |                                                                                              |                      | (                         | 🔵 Maj          | or V | ersion   |          | Minor       | /ersion |        |
|                                    |                                 |                       | Save                | Don't Save          | Cancel                                    |                       |       | Upd                                                                                          | ate Se               | rver Copy                 |                | Und  | do Che   | ck Out   | Check I     | 1 0     | Cancel |
|                                    |                                 |                       |                     |                     |                                           | L                     |       |                                                                                              |                      |                           |                |      |          |          |             |         |        |

After you export the report it will give you a preview and save it to your hard drive to the directory you set, as you can see you can add or remove fields from the report or sort by user, markup or subject. After you have finished double check the document, save changes and lose it out, then make sure you also save your changes on your plansheet check your pdf plan sheet you marked up back in. This will bring us back to the thumbnail window and you are ready to review another document.

#### Single and Multi-Attendee collaboration Sessions

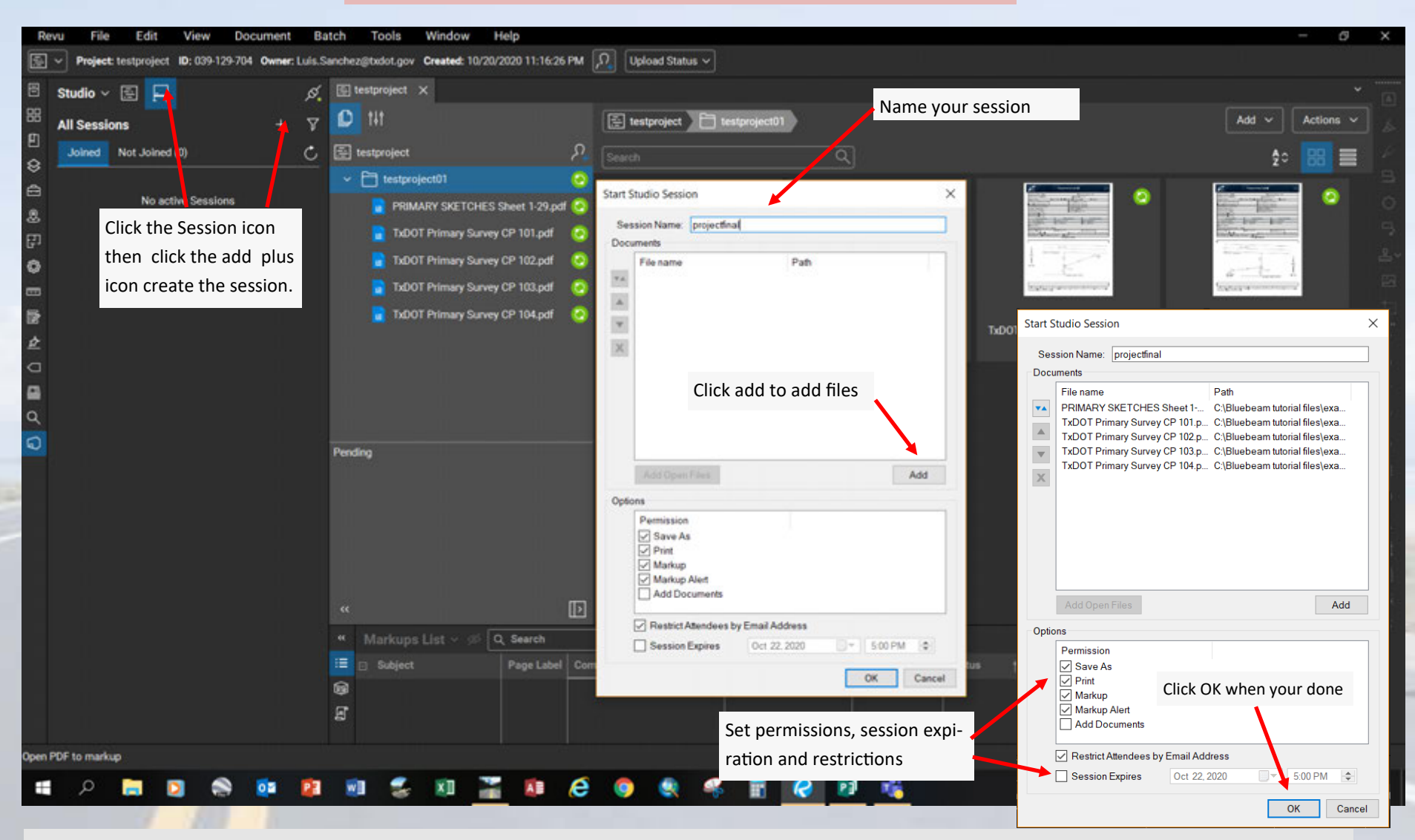

The next type of collaborative review is Sessions to your Project, you would click the sessions lcon, name your projects Studio Session, and upload the files and set the options and restrictions, including setting a expiration for the session review by date and time. Then Click ok this will upload the files to a session tab and will start up the next phase to invite attendees via email. A email will be sent to the attendees for acess to the review session, the attendee will have either option to attend with other invited attendees or enter the session at his or her schedule before the session expiration date and time. Next Page for Session interface

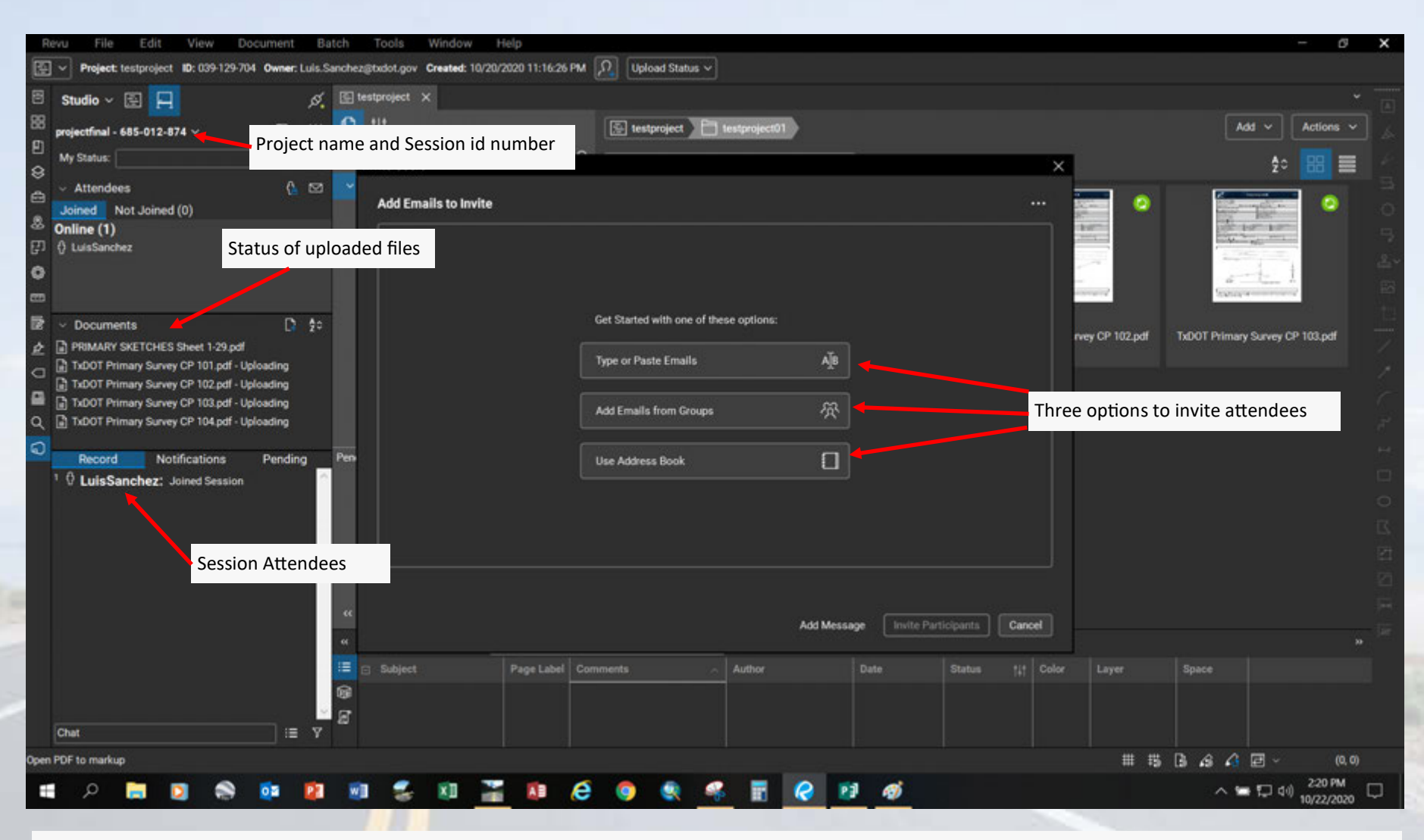

After you click okay to uploaded the files you want reviewed in the session, it will give you a status of documents being uploaded to the Bluebeam cloud, at the same time you will get a dialog box that will be asking you three different options of how to invite attendees to your Session review of the documents you uploaded.

It will be connected to the Txdot network so you can select from the usual outlook type interface using the Use Address book, also you can type or paste the emails and finally a address book that you can save with selected individuals to your project group. The individuals will receive a invitation to the review session with the project name you specified, Bluebeam identification Session number assigned by the bluebeam cloud, and message you add into the invite. From that email they then can click the link, and access the files to be reviewed for that session. (Examples of the options for attendee invites is on the next page.)

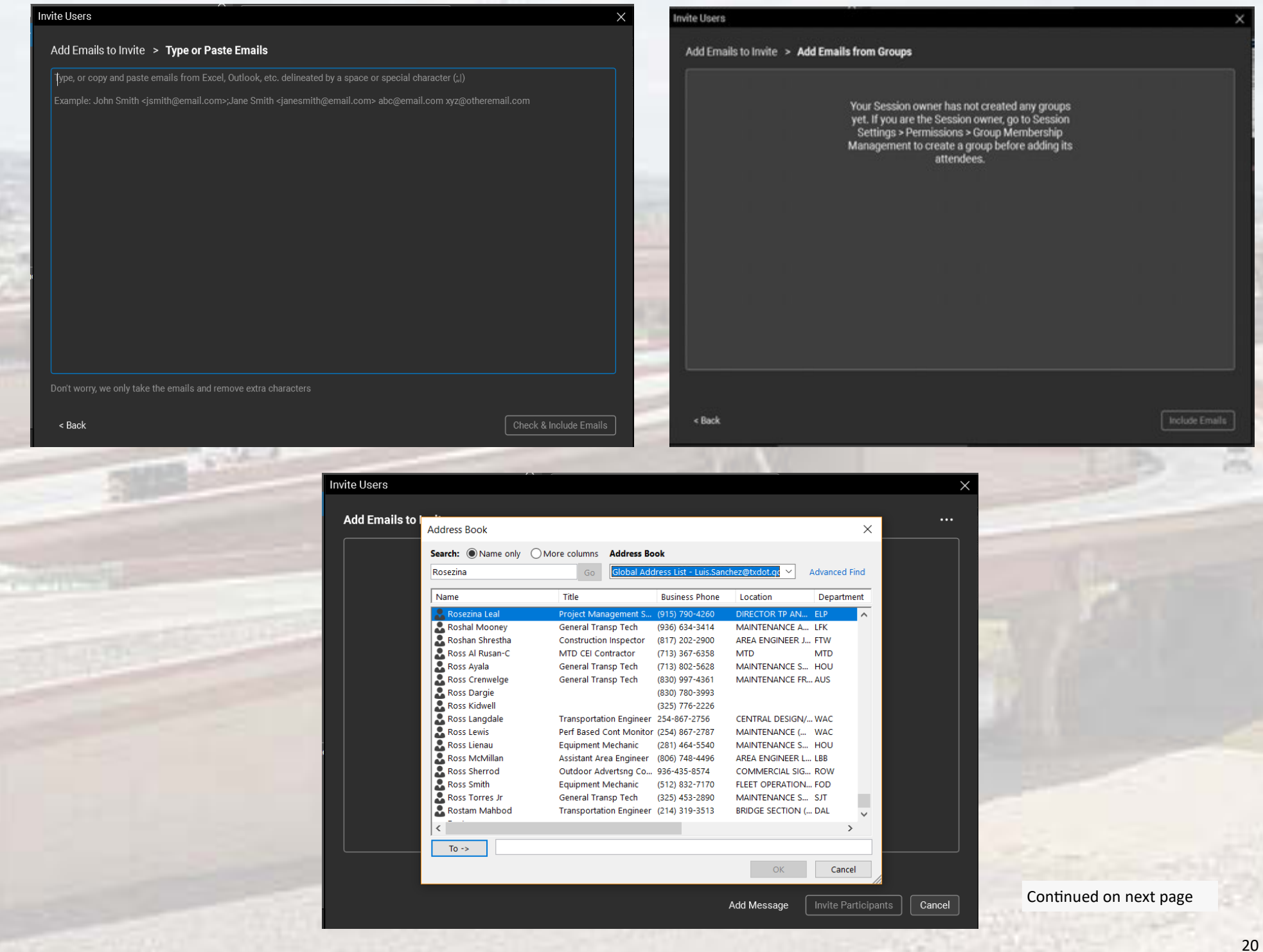

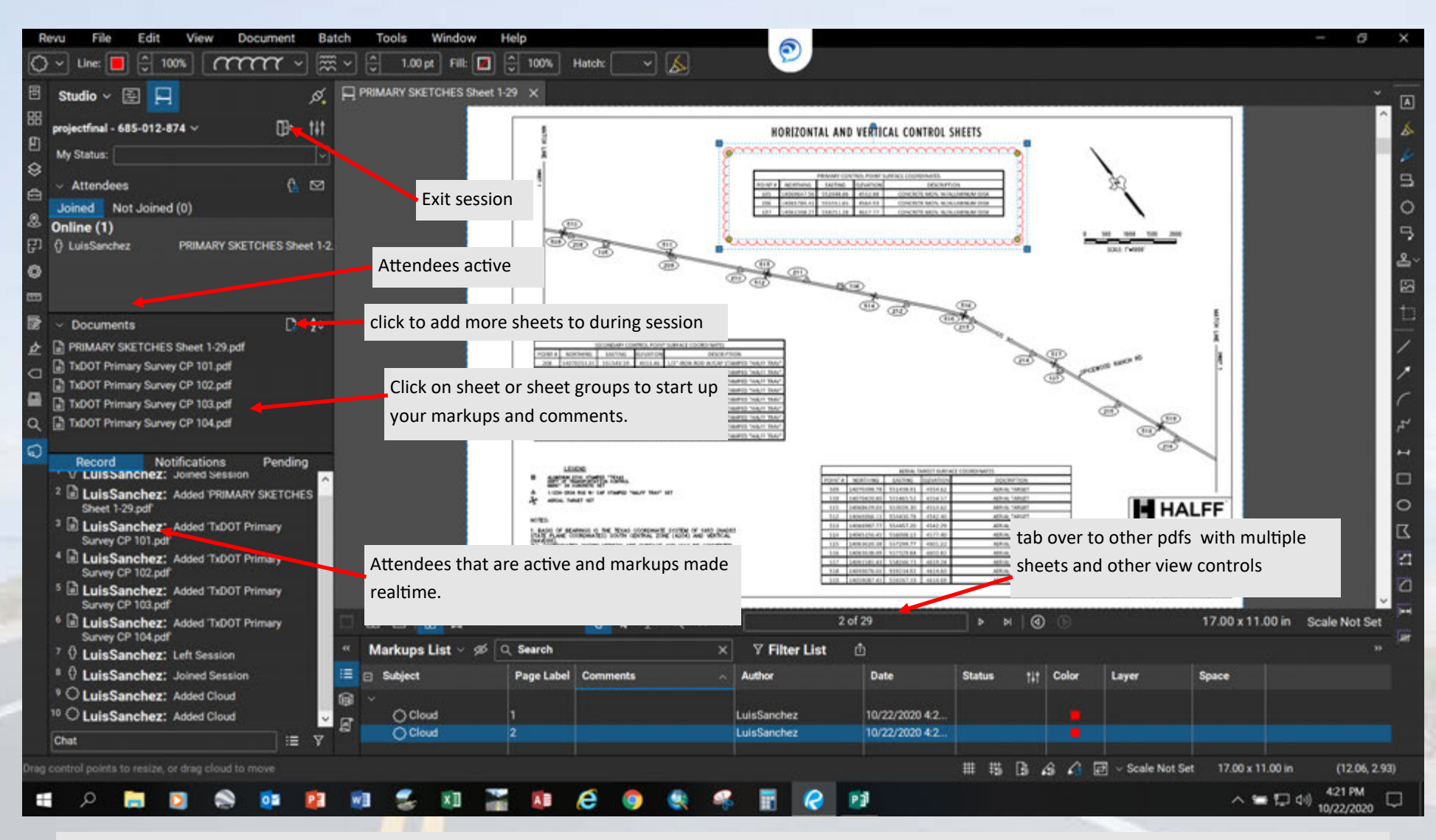

After you gain entry to the session the documents that were uploaded will be ready for you to start using markup tools and comments, they will be a list of attendees in the Record tab, also list of people notified and those that are pending that have not entered the session. In order to markup the document you would select from the Documents tab on the left, and start markups and comments, when your finished you can select the next document on the list, if a pdf has multiple sheets you can advance the page at the bottom of the pdf view window, plus other viewing control functions. You will see in realtime other attendees markups come up while you are making your own. There is a chat window if you like to make a comment to another attendee while working on your makrups. You can also take advantage of Microsoft teams and have a group voice conference on a project by sharing a screen since all attendees can visually see each others markups. After you finished your markup review you click the exit icon at the top by the session project and id number and your done and can go to other sessions from other projects.

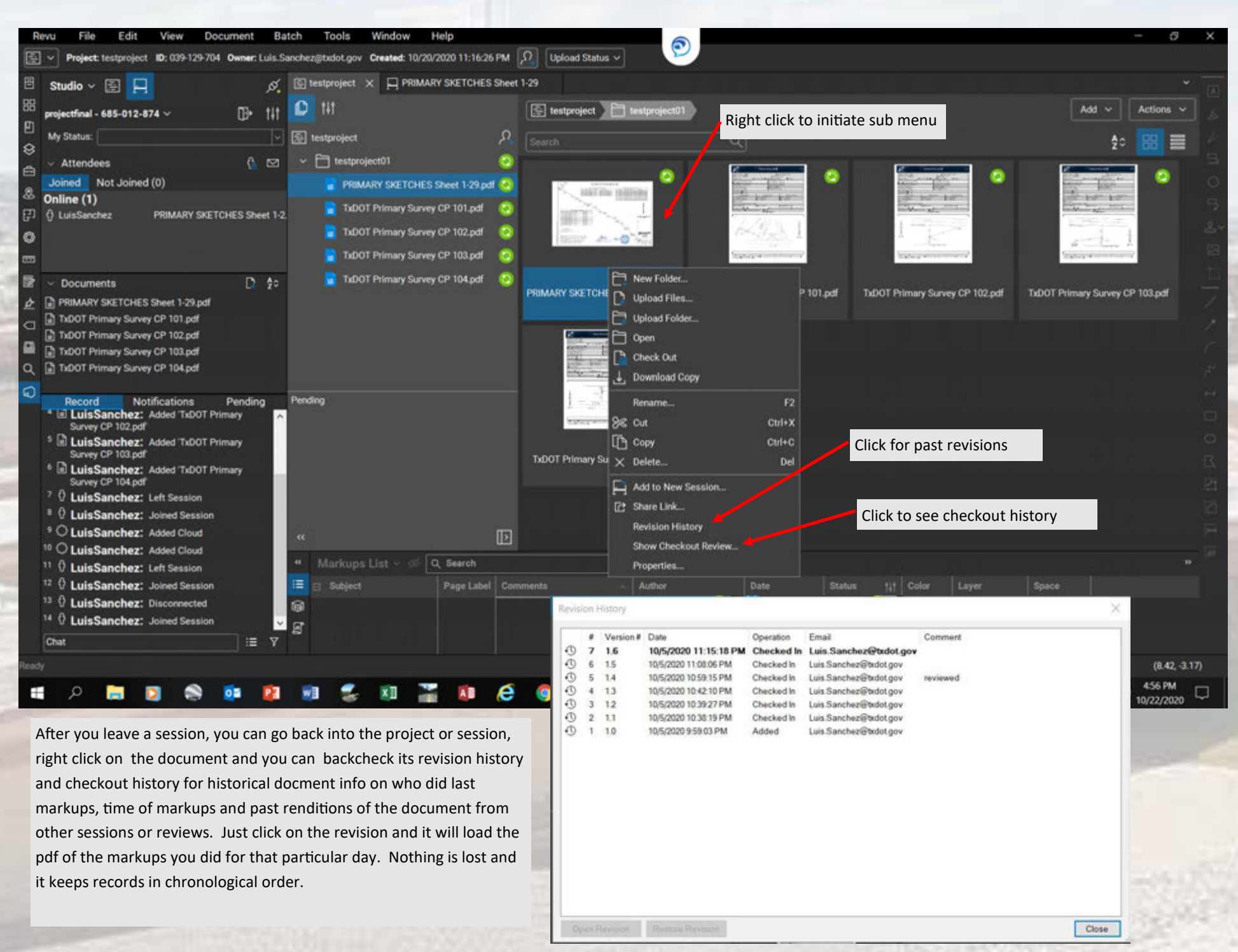

Also there is that time when you have to remove the Project completely from the Bluebeam cloud, all you have to do is right click on the Project header, and id number and it will give you options in deleting the project, copying info and manage invites and other pertinent information. Remember once you delete a project from the cloud its gone. So make sure you copy your finalized pdfs sheet sets and archive as per Txdot policy states in Records and Retention guidelines as set by General counsel.

0

TxDOT Primary

Same process for removing a session, right click on session header and Bluebeam Id number, and it will give you a series of commands just as the project header. Note if you delete A project make sure the session related to it is removed also. Always remember your in control of the project and the backup of files once its removed, its gone from the cloud. That is why permissions and access to antendees is important.

Revu

目

Ð

\$

ê

2

පා

0

1919

Z

ż

a

-

Q

0

File

Studio ~

All Projects

iestoroiect

Edit

Joined Not Joined (0)

**Open Project** 

Copy Project ID

Manage Notifications

**Remove From List** 

**Right click for Project** 

submenu for commands

Delete

View

Document

Batch

0

🔄 🗸 Project: testproject ID: 039-129-704 Owner: Luis.Sanchez@txdot.gov Created: 10/20/2020 11:16:26 PM 💭

ø

Y

C

039-129-704

Tools

🔄 testproject 🗙

iestproject

testproject01

Window

Help

PRIMARY SKETCHES Sheet 1-29.pdf 😔

Revu

TxDOT Primary Survey CP 101.pdf

TxDOT Primary Survey CP 102.pdf

TxDOT Primary Sun

88 O 🔁 testproject 📄 te Y All Sessions E testproject C Joined Not Joined (0) Search 8 testproject01 0 P pro 0 Open Session PRIMARY SKETCHES Sheet 1-29.pdf 🙆 2 Copy Session ID Pending 🔓 TxDOT Primary Survey CP 101.pdf 🛛 📀 Copy Session Invitation 👕 TxDOT Primary Survey CP 102.pdf 🛛 📀 Manage Notifications 0 TxDOT Primary Survey CP 103.pdf Remove From List **Finish Session** TxDOT Primary Survey CP 104.pdf 12 PRIMARY SKETCHES Sheet 1-29.pdf è Riight click for Session sub-menu for commands 0 Pending TxDOT Primary Survey CP 104.pdf

Upload Status ~

T test

Batch

TXDOT Primary Sur 😥 🗸 Project: testproject 10: 039-129-704 Owner: Luis.Sanchez@txdot.gov Created: 10/20/2020 11:16:26 PM 🔎 Upload Status 🗸

ø

Tools

I testproject X

Window

Help

rahi sin mili

Document

E testproject

0

0

Edit

File

Studio 🗸 🔄 📃

View

23

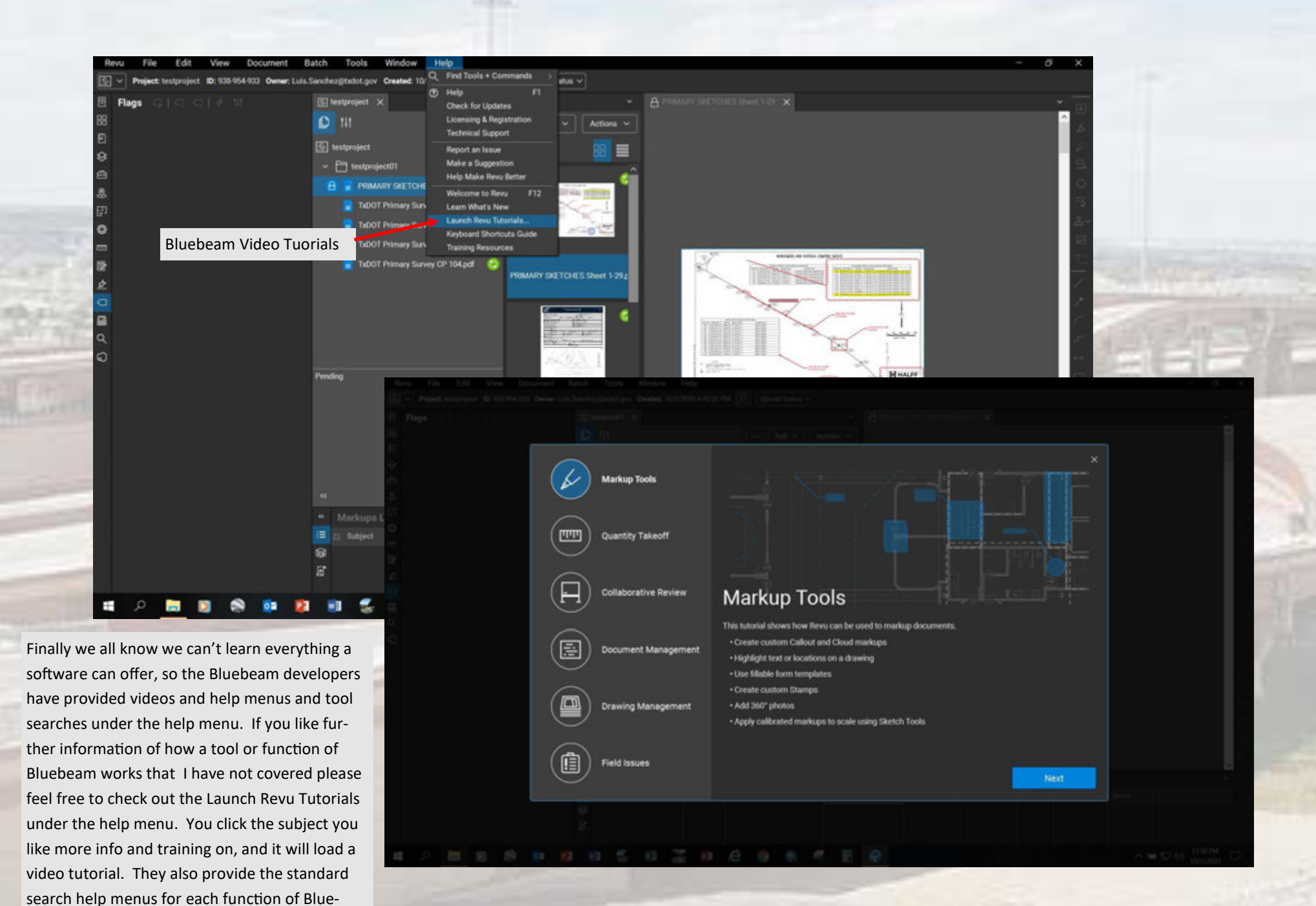

beam. If you need assistance please feel free to

contact me.

24

District Engineer: Tomas Trevino, PE Deputy District Engineer: Eddie Valtier, PE TPD Director: Raul Ortega, PE

# Thank you for coming!

Basics manual done by Luis Mario Sanchez III, Engineering/Surveying Spec III

Special thanks for assistance in software testing:

Martin Sotelo, PE

Rosezina M. Leal, Project Management Specialist

**Betzabel Lagunas, Plan Reviewer** 

For Bluebeam tech support: Luis.Sanchez@txdot.gov

Office 915.790.4290